## meteo control

# IT-INFRASTRUKTUR LIZENZ (LDAP, SCEP, SSL) BLUE'LOG XM / XC Artikel-Nr.: 557.007

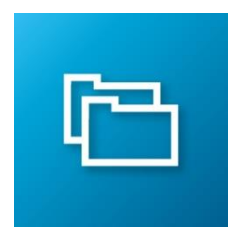

### Datenverschlüsselung und Benutzerverwaltung

| LIZENZBESCHREIBUNG | Cyber-Security wird im digitalen Zeitalter immer wichtiger, und auch meteocontrol bemüht sich stets um eine verbesserte, einfachere und noch sicherere IT-Infrastruktur.                                                                                                    |  |  |  |
|--------------------|----------------------------------------------------------------------------------------------------|--|--|--|
|                    | Die "IT Infrastruktur Lizenz (LDAP, SCEP, SSL) blue'Log XM/XC" steigert Ihre IT-Sicherheit in<br>den Bereichen Benutzer-Authentifizierung, Verschlüsselung und automatisiertes<br>Zertifikatshandling.                                                                                                    |  |  |  |
|                    | Mit LDAP-Client, SCEP-Client und SSL steuern Sie über ihre IT-Infrastruktur die<br>Datenverschlüsselung und Benutzerverwaltung auf dem blue'Log automatisierter und<br>komfortabler.                                                                                                    |  |  |  |
| FEATURES           | <ul> <li>Drei Funktionen (LDAP, SCEP, SSL)</li> <li>Benutzerauthentifizierung mit LDAP</li> <li>Lokale verschlüsselte Verbindung zum blue'Log User interface über SSL (https://)*</li> <li>SSL-Zertifikatshandling         <ul> <li>Manueller Upload des SSL-Zertifikats als PKCS#12-Datei</li> <li>Alternativ wird das Zertifikat durch Anbindung an einen SCEP-Server automatisch bezogen</li> </ul> </li> </ul> |  |  |  |
|                    | <ul> <li>Kommunikation kann verschlüsselt erfolgen (mit TLS: "Idaps://" eingeben)</li> <li>Anmeldung erfolgt mit dem Benutzernamen und nicht mit Attributen wie E-Mail</li> <li>Änderung von Benutzernamen und Kennwort ist im blue'Log nicht möglich</li> <li>Bei Aktivierung der LDAP-Nutzung wird die interne Benutzerverwaltung<br/>deaktiviert</li> </ul>                                                     |  |  |  |

- Wenn der LDAP-Server nicht erreichbar ist, ist eine Anmeldung am blue'Log nicht möglich
- + meteocontrol Support hat keinen Zugang, wenn LDAP aktiviert ist
- + Der Display-Login ist weiterhin mit den lokalen Benutzern möglich

\*Die Remote Verbindung VCOM zu blue'Log ist schon SSL-verschlüsselt. Dafür wird die Lizenz "IT-Infrastructure" nicht benötigt.

## meteo control

#### **KONFIGURATION**

#### **LDAP**

Die Konfiguration erfolgt im Menü System – Benutzer
 LDAP-Server verwenden aktivieren und folgende Felder ausfüllen

| X                               | OCUPITI IVANLAGE POMERCONTROL GENATE STATIO | Augustian Augustian                    |  |
|---------------------------------|---------------------------------------------|----------------------------------------|--|
| Ethernet                        |                                             |                                        |  |
| VPN-Verbindung                  | LDAP                                        |                                        |  |
| Datum / Uhrzeit                 | DAP-Server verwenden                        |                                        |  |
| Erweiterungsmodule              |                                             |                                        |  |
| Benutzer                        | LDAP, URL                                   |                                        |  |
| Lizenzen                        | LDAP Suffix                                 |                                        |  |
| SSL-Zertifikat                  |                                             |                                        |  |
| Update                          | Distinguished Name                          |                                        |  |
| Data Center                     | Passwort                                    | 0                                      |  |
| Sichern und Wiederherstellen    |                                             |                                        |  |
| Neustart                        | LDAP Gruppen Suffix                         |                                        |  |
|                                 | Benechtigte Gruppen<br>ist erfonderlich     |                                        |  |
|                                 | Gruppe hinzufügen                           | <u>+</u>                               |  |
|                                 | Speichern                                   |                                        |  |
| Demo System S/N: 798108 0715 00 | 22 Modell: XC-20000 Firmware: 26.0.6        | * Di. 7. März 2023 09:16 Uhr Deutsch 🔹 |  |

- + LDAP URL: URL-Serveradresse des LDAP-Servers (startet mit Idap:// oder Idaps://)
- + LDAP Suffix: Suffix-Verzeichnis des LDAP-Servers
- + Distinguished Name: Benutzername zur Authentifizierung am LDAP-Server
- + Passwort: Passwort zur Authentifizierung am LDAP-Server
- Berechtigte Gruppen: Im LDAP-Server hinterlegte Gruppen, die einen Zugriff auf den blue'Log haben sollen. Der Benutzer muss f
  ür die Anmeldung schon in der Gruppe hinterlegt sein

Nach einem Klick auf *Speichern* wird der Benutzer in einem neuen Fenster aufgefordert, einen berechtigten Benutzer anzugeben. Mit diesem wird ein Test-Login ausgeführt, um zu prüfen ob die Daten gültig sind. Ist der Testlogin nicht erfolgreich, werden die Daten nicht gespeichert. Dieser Vorgang soll verhindern, dass man sich mit einer falschen Konfiguration aus dem System aussperrt.

| Konfiguration testen                                                                                                    | ×                    |
|----------------------------------------------------------------------------------------------------|----------------------|
|                                                                                                    |                      |
| Bevor die Konfiguration gespeichert wird, wird ein kurzer Anmeldetest durchgefü<br>nötig die Anmeldedaten eines berechtigten Benutzer an zu geben. | ihrt. Hierfür ist es |
| Benutzername                                                                                                    |                      |
| Passwort                                                                                                    | ٢                    |
| Test ausführen Abbrechen                                                                                                    |                      |

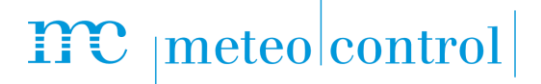

SSL-ZERTIFIKAT MIT MANUELLEM UPLOAD

- SSL-Zertifikat mit manuellem Upload im Menü System SSL-Zertifikat + SSL verwenden aktivieren
  - + SSL verwenden aktivi
    + Datei auswählen

+

+

+

Datei auswählen ۲ ÷; 赛 عر ភំ Ethernet SSL-Einstellungen VPN-Verbindung SSL verwenden Datum / Uhrzeit SCEP verwenden Erweiterungsmodule Benutzer SSL-Zertifikat für Webserver Lizenzen Datei auswählen Update Data Center Sichern und Wiederherstellen Neustart

### SSL-ZERTIFKAT ÜBER SCEP

- Das SSL-Zertifikat wird vom SCEP-Server abgerufen + SSL verwenden aktivieren
  - + SCEP verwenden aktivieren und folgende Felder ausfüllen

| X                              | O * 2000 CONTRAL CONTRAL CONTRAL                                                                                                    | Samitar Maniata                          |
|--------------------------------|----------------------------------------------------------------------------------------------------|------------------------------------------|
| Ethernet                       | SSL-Einstellungen                                                                                                    |                                          |
| VPN-Verbindung                 | The second second secon |                                          |
| Datum / Uhrzeit                | SCEP verwenden                                                                                                    |                                          |
| Erweiterungsmodule             |                                                                                                    |                                          |
| Benutzer                       |                                                                                                    |                                          |
| Lizenzen                       | SCEP-Einstellungen                                                                                                    |                                          |
| SSL-Zertifikat                 |                                                                                                    |                                          |
| Update                         | Server Einstellungen                                                                                                    |                                          |
| Data Center                    | Server URL                                                                                                    |                                          |
| Sichern und Wiederherstellen   |                                                                                                    |                                          |
| Neustart                       | Challenge Passwort .                                                                                                    |                                          |
|                                | BBL-Zertfikat Einstelungen (Distinguished name)<br>Ländercode                                                                                                    |                                          |
|                                | Bundesland                                                                                                    |                                          |
|                                | Stat                                                                                                    |                                          |
|                                | Organisation                                                                                                    |                                          |
|                                | Abtelung                                                                                                    |                                          |
|                                | Spekhen                                                                                                    |                                          |
| Demo System S/N: 798108 0715 0 | 22 Model: X0-20000 Firmware: 24.3.15                                                                                                    | 1 (10 - 10 - 10 - 10 - 10 - 10 - 10 - 10 |
|                                |                                                                                                    |                                          |

- + URL-Serveradresse des SCEP-Servers (startet mit http:// oder https://)
- + Challenge passwort: vom SCEP Server erwartetes Passwort
  - SSL-Zertifikat Einstellungen: Metainformationen, die in das Zertifikat eingetragen werden sollen (Ländercode, Bundesland, Stadt, Organisation, Abteilung)

Weitere Informationen: www.meteocontrol.com